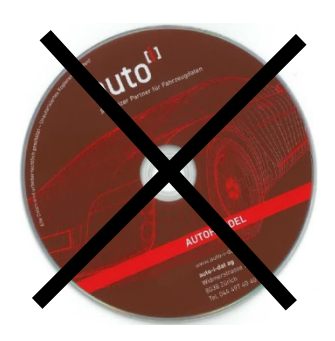

# Nuovo! Scarica-Update del programma via Internet!

auto-i-dat ag diventa più digitale! Un passo in questa direzione è l'abolizione della consegna di aggiornamenti periodici su DVD. Ora questo può essere fatto direttamente dal Programma auto-i commercio di automobili scaricato e poi installato.

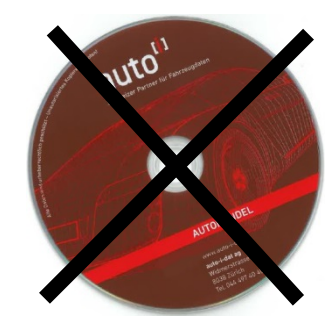

### Istruzioni di installazione per auto-i commercio di automobili Scarica l'aggiornamento via Internet Versione 11.2 / Dati 11/2020

- 1) Prima di procedere all'aggiornamento dati accertatevi che **nessuno** stia lavorando al computer (se disponete di una rete, nessuna sottostazione deve lavorare). Tutti i programmi, su tutti i computer, devono essere chiusi.
- 2) Assicuratevi di essere sul vostro PC, dove il auto-i commercio di automobili è installato, hanno accesso a Internet.
- 3) Lanciate il programma auto-i commercio d'automobili.
- 4) Selezionare sotto <Sistema> il registro <Download> e caricare il file di configurazione tramite il
  5) pulsante "Avviare"

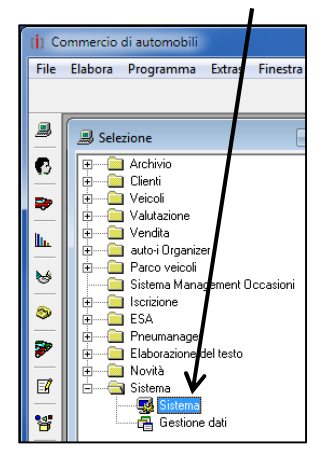

| pulsante "Avviare"                                                           |
|------------------------------------------------------------------------------|
| 💀 Sistema                                                                    |
| Ditta/Filiali Utente Attivazione Internet Diverse Lista degli erroi Download |
| Scaricare il programma di installazione per la versione 10.9 del programma   |
| Il file di configurazione verrà ora scaricato. Questo potrebbe               |

Il file di configurazione verrà ora scaricato. Questo potrebbe richiedere un po' di minuti.

- 5) Chiudere il programma auto-i commercio di automobili.
- 6) Quando il file di setup è stato completamente scaricato, vi verrà richiesto di avviarlo. Se questo non avviene automaticamente, avviare il setup, che si trova nei download sul PC, manualmente con un doppio clic.
- 7) Seguire le istruzioni sullo schermo
- 8) Lanciate il programma auto-i commercio d'automobili.
- 9) Controllate se il numero di serie indicato corrisponde con quello scritto sul bollettino di consegna. Se non fosse così, vogliate p. f. telefonarci subito.
- 10) Immettete nel campo "Numero di attivazione" il numero di attivazione che si trova sul bollettino di consegna e clicca su "OK".

Nota per rete: aprite la finestra "Sistema" (). Scegliete la cartella registro "Attivazione". Immettete per le altre stazione di lavoro i numeri di attivazione secondo i(I) bollettino di consegna.

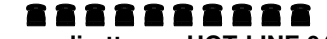

Il nostro numero diretto per HOT-LINE 044 497 40 30

Siamo raggiungibili negli orari d'ufficio: 08:00 – 12:00

13:00 – 17:00

\*\*\*\*\*\* Orari d'ufficio durante le feste: Vedasi foglio allegato \*\*\*\*\*\*

## Istruzioni Informazioni per l'utente

1. numero cliente auto-i e codice PIN Nella directory **Sistema>** nel registro **Ditta/Filiale>** inserire il numero cliente auto-i e il codice PIN. (vedi lettera) proprio numero cliente e codice PIN per filiale

| -  | File                   | Elabora                                | Programma         | Extras    | Platform | Finestr |
|----|------------------------|----------------------------------------|-------------------|-----------|----------|---------|
|    |                        |                                        |                   |           |          |         |
| a. |                        | Archi                                  | vio               |           |          |         |
| -  | ÷                      | - Client                               | bi i              |           |          |         |
|    | ÷                      | - Veico                                | li                |           |          |         |
| 43 | ÷                      | - 🛄 Valut                              | azione            |           |          |         |
| _  |                        | Vend                                   | ita               |           |          |         |
|    | ÷.                     | - auto-                                | i Organizer       |           |          |         |
| -  | ÷                      | - Parco                                | velcoli           |           |          |         |
| h. | 1                      | - Sister                               | na Management     | Occasioni |          |         |
|    |                        | - 🛄 Iscriz                             | ione              |           |          |         |
| 5  |                        | ESA                                    |                   |           |          |         |
| -  | -                      | - meu                                  | manager           |           |          |         |
| 8  | ÷                      | - Cabo                                 | razione del testi | D         |          |         |
| -  | - M                    | Novit                                  | à                 |           |          |         |
|    | LI.                    | G States                               | 713               |           |          |         |
|    | 1 10 20                | ************************************** |                   |           |          |         |
| •  | <b>B</b> <sup>20</sup> |                                        | Sistema           |           |          |         |

| l | No. | No. ref. | No. di. | PIN-Code | Cognome/Ditta | Nome | Indirizzo 1     |
|---|-----|----------|---------|----------|---------------|------|-----------------|
|   | 01  |          | 124001  | 1T6EFr78 | Auto-I-DAT AG |      | Widmerstrasse 7 |

#### 2. utente completo

Nella directory **<Sistema>** nel registro **<Utenti>** si prega di compilare il nome, il nome, la filiale e il proprio indirizzo e-mail

| No. | No. ref. | Cognome | Nome  | Iniziali | Pas 🔺 | A  |
|-----|----------|---------|-------|----------|-------|----|
| 1   |          | Müller  | Max   | MM       | 8.8.8 | Si |
| 2   |          | Meier   | Petra | PM       | ***   | G  |
| 4   |          | Fischer | Franz | FF       | ***   | d  |

#### Sistema

Ditta/Filial Utente Dittivazione | Internet | Diverse | Lista degli errori | Do

| Fax | E-mail                  | DMS D |
|-----|-------------------------|-------|
|     | m.mueller@auto-i-dat.ch | 1     |
|     | p.meier@auto-i-dat.ch   |       |
|     | f.fischer@auto-i-dat.ch |       |
|     |                         |       |

#### 3. piattaforma auto-i

Si prega di verificare con il vostro reparto IT che nel vostro firewall siano effettuate le seguenti approvazioni:

- 1. https://www.autoi.ch
- 2. https://api.autoi.ch
- 3. https://upload.auto-i-dat.ch

Hotline orario d'ufficio auto-i-dat ag Widmerstrasse 73h Postfach 8038 Zürich Tel: 044 497 40 30 Fax: 044 497 40 41